# Bedieningshandleiding

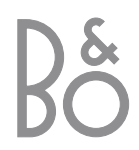

# Inhoud van de bedieningshandleiding

De volgende index met paginaverwijzingen heeft betrekking op de inhoudsopgave van het referentiehandboek:

- De BeoVision 1 installeren, 4
- De tv-kabels aansluiten, 5
- Een videorecorder aansluiten, 6
- Een decoder aansluiten, 7
- Een set-top box aansluiten, 8
- Een DVD 1 aansluiten, 9
- Audiosysteem met BeoVision 1, 10
- Geluid en beeld doorgeven via BeoLink, 12
- De BeoVision 1 installeren in een secundaire ruimte, *14*
- De BeoVision 1 instellen voor het eerste gebruik, 16
- Extra apparatuur aanmelden, 18
- Geprogrammeerde tv-zenders aanpassen, 20
- Zenders opnieuw afstemmen of toevoegen, 24
- Instellingen voor de stand van de tv, 26
- De menutaal kiezen, 27
- Geluidsinstellingen aanpassen, 28
- Beeldinstellingen aanpassen, 30
- Tijd en datum instellen, 31
- De BeoVision 1 automatisch aan- en uitzetten, 32
- Het pincodesysteem, 34
- Onderhoud van de BeoVision 1, 36
- Bedienings- en aansluitpaneel, 37
- Aansluitpaneel aan de achterkant, 38
- Als u over een BeoCord V 8000videorecorder beschikt..., 40
- Als u over een Set-top Box Controller beschikt..., 44
- Ter informatie..., 48

### Informatie over het gebruik van de BeoVision 1

- 4 De Beo4-afstandsbediening
- 5 De menu's
- 5 De display op het scherm

### Televisiekijken

- 6 Door geprogrammeerde zenders bladeren
- 6 De lijst met alle zenders bekijken
- 7 Het beeldformaat aanpassen
- 7 De BeoVision 1 naar links of naar rechts draaien

### Het geluid aanpassen

- 8 Volume aanpassen en geluid uitschakelen
- 8 Het geluidstype of de taal wijzigen
- 9 De balans van de luidsprekers instellen en een luidsprekercombinatie kiezen

### Teletekstinformatie opzoeken

- 10 Navigeren in teletekst
- 11 MEMO-pagina's maken of verwijderen
- 11 MEMO-pagina's gebruiken

### Zendergroepen gebruiken

- 12 Zenders in een groep selecteren
- 12 Groepen maken
- 13 Zenders verplaatsen binnen een groep

### Informatie over het gebruik van de BeoVision 1

### De Beo4-afstandsbediening

Bekijk de basisprincipes van de Beo4afstandsbediening en probeer ze eens uit. De functies van de toetsen worden hieronder uitgelegd. \*Raadpleeg de handleiding van de Beo4 voor informatie over het zichtbaar maken van extra functies in de Beo4-display.

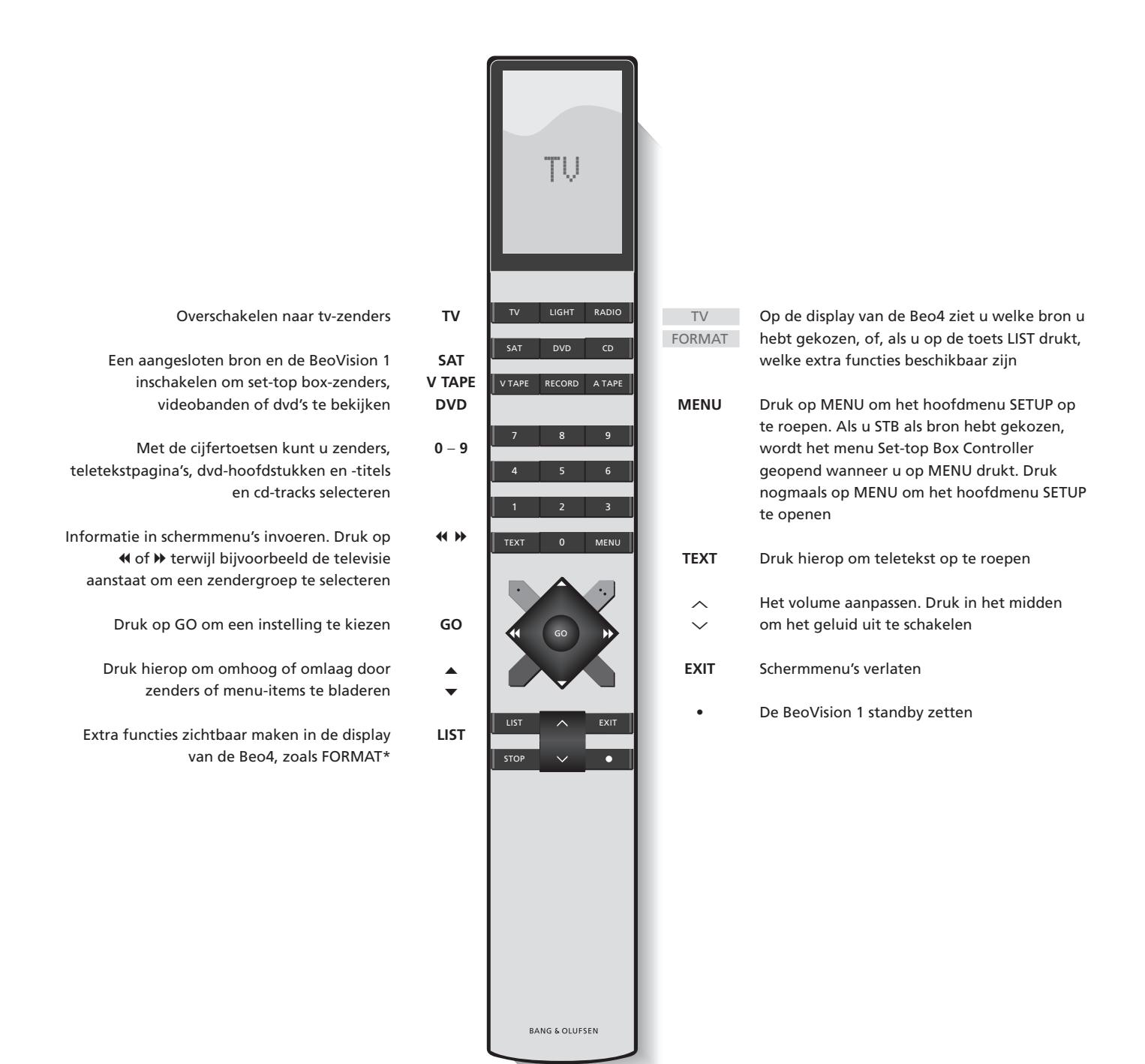

### De menu's

De menu's op het scherm van de BeoVision 1 bieden u toegang tot een aantal verschillende opties. Wanneer u het menusysteem opent, verschijnt als eerste het menu SETUP.

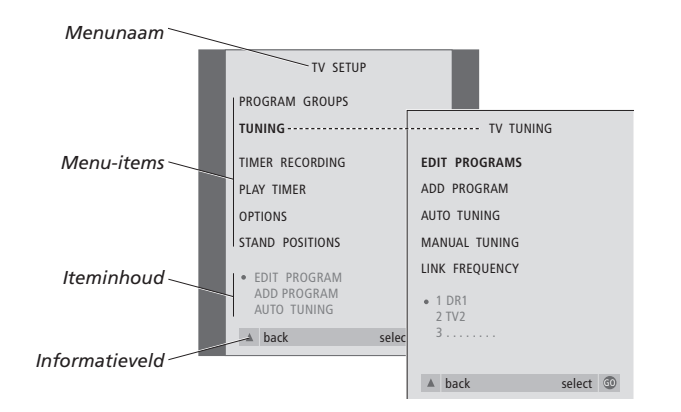

| TV | Druk hierop om de televisie a | an |
|----|-------------------------------|----|
|    | te zetten                     |    |

- MENU Druk hierop om het menu TV SETUP te openen
  - Druk hierop om door de
     verschillende menu-items te bladeren
- Druk hierop om verschillende instellingen weer te geven
- GO Druk hierop om een menu te openen of een instelling op te slaan
- EXIT Druk hierop om het menusysteem te verlaten

### De display op het scherm

De display op het scherm geeft informatie over de bron die u hebt geselecteerd, etc.

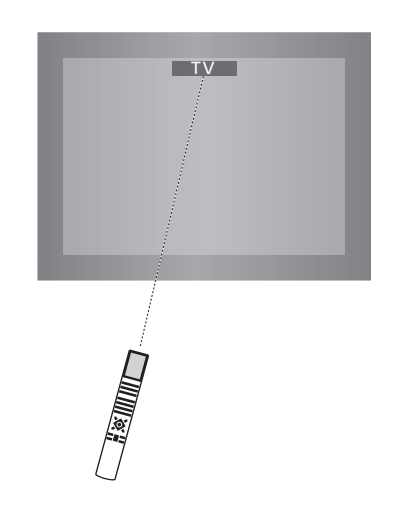

# Televisiekijken

U kunt een op de BeoVision 1 ingestelde tv-zender op vier manieren opzoeken...

- Door alle geprogrammeerde zenders te doorlopen;
- Door met de cijfertoetsen het nummer van de gewenste zender in te toetsen;
- Door een lijst met alle geprogrammeerde zenders te openen;
- Door een zendergroep te kiezen.
   Raadpleeg voor meer informatie
   het hoofdstuk Zendergroepen
   gebruiken.

Terwijl u televisiekijkt, kunt u het beeldformaat aanpassen en de BeoVision naar links of rechts draaien.

# Door geprogrammeerde zenders bladeren

Als u televisie wilt gaan kijken, drukt u op TV op de Beo4-afstandsbediening. De televisie schakelt automatisch naar de laatst bekeken zender.

# TV Druk op TV om de BeoVision 1 aan te zetten ▲ Druk op ▲ of ▼ om omhoog of omlaag te bladeren door de beschikbare tv-zenders 1 - 9 Gebruik 1 - 9 om het nummer van de gewenste tv-zender in te toetsen SAT Druk op elk gewenst moment op een andere brontoets, bijv. SAT, om naar set-top box-zenders

Door op 0 te drukken wisselt u tussen de huidige en eerdere tv-zenders.

over te schakelen

### Een lijst met alle zenders bekijken

Kies een bron, bijvoorbeeld TV, druk op de Beo4-afstandsbediening op GO en houd deze toets ingedrukt om een complete lijst van de beschikbare tv-zenders te openen. U kunt ook een zenderlijst voor zendergroepen openen.

| TV     | Druk hierop om de televisie aan                                                      |
|--------|--------------------------------------------------------------------------------------|
| BBC 2  | te zetten                                                                            |
| GO     | Druk hierop en houd deze toets<br>ingedrukt om de lijst met tv-<br>zenders te openen |
| ▲<br>▼ | Druk hierop om omhoog of<br>omlaag door de beschikbare<br>zenders te bladeren        |
| GO     | Druk hierop om de gekozen zender af te beelden of                                    |
| 0 – 9  | voer het cijfer in van de zender<br>die u wilt bekijken                              |

# De zenderlijst voor een specifieke groep openen...

| TV<br>BBC 2  | Druk hierop om de televisie aan<br>te zetten                                   |
|--------------|--------------------------------------------------------------------------------|
| ♥ ▶ MY GROUP | Druk herhaaldelijk op ◀ of ▶ om<br>door de groepen te bladeren                 |
| GO           | Druk hierop om de gekozen<br>groep op te roepen                                |
| GO           | Druk hierop totdat een<br>zenderlijst voor deze groep<br>verschijnt            |
| < ₩          | Druk op ◀ of ➤ om de<br>zenderlijsten voor alle overige<br>groepen te bekijken |

OPMERKING! Raadpleeg het afzonderlijke referentiehandboek voor informatie over het afstemmen van tv-zenders. Set-top box zenders zijn alleen beschikbaar als de BeoVision 1 is voorzien van een ingebouwde Set-top Box Controller en u een set-top box hebt aangesloten.

### Het beeldformaat aanpassen

Het gekozen beeldformaat wordt op het scherm gewijzigd in breedbeeld (16:9) of standaardbeeld (4:3). Het beeldformaat dat u kiest, wordt niet opgeslagen. Wanneer u naar een andere zender overschakelt of de BeoVision 1 uitzet, wordt het standaardbeeldformaat 4:3 weer hersteld.

# De BeoVision 1 naar links of naar rechts draaien

Als de BeoVision 1 is voorzien van een op afstand bedienbare gemotoriseerde voet kunt u de BeoVision 1 naar links of naar rechts draaien via de Beo4. U kunt de BeoVision 1 ook met de hand draaien.

|    | TV PROGRAM LIST |  |
|----|-----------------|--|
| 1  | DR2             |  |
| 2  | TV2             |  |
| 3  |                 |  |
| 4  | EUROSPRT        |  |
| 5  | ZDF             |  |
| 6  | RTL7            |  |
| 7  |                 |  |
| 8  | BBC             |  |
| 9  |                 |  |
| 10 |                 |  |
| 11 |                 |  |
| 12 | CNN             |  |
| 13 | N3              |  |
| 14 |                 |  |
| 15 | SAT 1           |  |
| 16 | SVT 2           |  |
| 17 | NRK             |  |
| 18 | TV4             |  |
| _  |                 |  |
| V  | more select 💿   |  |
|    |                 |  |

Nu verschijnt de zenderlijst voor de tv. Deze lijst geeft u een overzicht van alle beschikbare tvzenders.

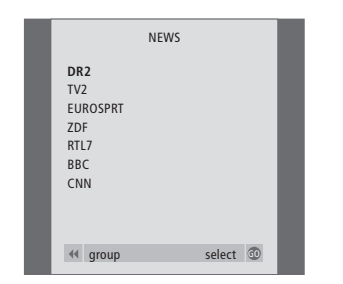

Lijst met groepen... De tv-zenders die voor een groep zijn gekozen, verschijnen ook in de zenderlijsten van alle geprogrammeerde tvzenders.

| LIST<br>FORMAT | Druk herhaaldelijk hierop tot<br>FORMAT verschijnt op de Beo4-<br>display                                      | <b>LIST</b><br>Stand |
|----------------|----------------------------------------------------------------------------------------------------|----------------------|
| 1 – 2          | Druk op 1 of 2 om een<br>beeldformaat te kiezen:<br>FORMAT 1 voor 4:3-beeld of<br>FORMAT 2 voor een 16:9-beeld | <b>≪ ≯</b><br>1-9    |
|                |                                                                                                    |                      |

 display
 Druk hierop om de BeoVision 1 naar links of naar rechts te draaien of
 gebruik de cijfertoetsen om een vooraf ingestelde positie te kiezen. Met de toets 1 kiest u de positie geheel links en met de toets 9 kiest u de positie geheel rechts

Druk herhaaldelijk hierop tot

STAND verschijnt op de Beo4-

Raadpleeg voor meer informatie over het instellen van de stand van de BeoVision 1 het hoofdstuk *Instellingen voor de stand van de tv* in het afzonderlijke referentiehandboek.

## Het geluid aanpassen

U kunt op de BeoVision 1 het geluid op verschillende manieren aanpassen.

U kunt altijd het volume aanpassen of het geluid volledig uitschakelen.

Als zenders over verschillende geluidstypen of talen beschikken, kunt u deze kiezen.

Als er luidsprekers op de BeoVision 1 zijn aangesloten, kunt u de luidsprekercombinatie kiezen die u wilt.

Wanneer u de BeoVision 1 of een daarmee verbonden bron inschakelt, kunnen de luidsprekers die u mogelijk hebt aangesloten, in- of uitgeschakeld worden, afhankelijk van het type geluid dat bij de gebruikte bron hoort.

### Volume aanpassen en geluid uitschakelen

Terwijl u televisiekijkt, kunt u op elk gewenst moment het volume aanpassen of het geluid helemaal uitschakelen.

### Geluidstype of taal wijzigen

Als er verschillende geluidstypen of talen beschikbaar zijn, kunt u uw favoriete geluidstype opslaan bij het afstemmen van tv-zenders. U kunt echter ook tussen geluidstypen of talen kiezen terwijl u een programma bekijkt.

|           | ^      | Druk op 🔨 of 🗸 om het geluid                          | LIST            | Druk herhaaldelijk hierop tot   |
|-----------|--------|-------------------------------------------------------|-----------------|---------------------------------|
| oVision 1 | $\sim$ | harder of zachter te zetten                           | SOUND           | SOUND* verschijnt op de Beo4-   |
|           | VOL 26 |                                                       |                 | display                         |
| n die u   |        | Druk in het midden van de teete                       | 60              | Druk bieren om het buidige      |
|           | ~      | Druk in het midden van de toets                       | GO              | Druk hierop om het huldige      |
|           | ~      | $\wedge$ en $\checkmark$ om het geluid uit te         | MONO            | geluidstype op het scherm te    |
| of een    | MUTE   | schakelen                                             |                 | zien                            |
| schakelt, | ~      | Druk nogmaals op $\curvearrowleft$ of $\checkmark$ om | GO              | Druk een aantal keren hierop om |
| ı         | $\sim$ | het geluid weer aan te zetten                         | STEREO          | naar een ander geluidstype of   |
| n of      |        |                                                       |                 | een andere taal (in een         |
| n- oi     |        |                                                       |                 | meertalige uitzending) te       |
| nkelijk   |        |                                                       |                 | schakelen                       |
| e         |        |                                                       |                 |                                 |
|           |        |                                                       | EXIT            | Druk hierop om de functie       |
|           |        |                                                       |                 | SOUND te sluiten                |
|           |        |                                                       | *Als u op de Be | eo4-display SOUND wilt kunnen   |
|           |        |                                                       |                 |                                 |

\*Als u op de Beo4-display SOUND wilt kunnen openen, moet u deze functie eerst toevoegen aan de lijst met Beo4-functies. Raadpleeg voor meer informatie de handleiding van de Beo4.

OPMERKING! Raadpleeg het hoofdstuk Aansluitpaneel aan de achterkant in het afzonderlijke referentiehandboek voor meer informatie over het aansluiten van luidsprekers en de handleiding van de surround-soundmodule voor meer informatie over surround sound.

# De balans van de luidsprekers

instellen en een

### luidsprekercombinatie kiezen

Als u luidsprekers aansluit op de BeoVision 1, kunt u op elk gewenst moment de balans van de luidsprekers aanpassen en een luidsprekercombinatie kiezen.

| LIST    | Druk herhaaldelijk hierop tot          | Luidsprekercombinaties                                                                               |  |
|---------|----------------------------------------|----------------------------------------------------------------------------------------------------|--|
| SPEAKER | SPEAKER verschijnt op de Beo4-         | SPEAKER 1                                                                                            |  |
|         | display                                | Geluid alleen via de televisieluidsprekers. Voor<br>praatprogramma's, bijvoorbeeld het journaal.     |  |
| < ▶     | Druk hierop om de balans tussen        | SPEAKER 2                                                                                            |  |
|         | de linker- en rechterluidspreker       | Stereogeluid via de twee externe luidsprekers                                                        |  |
|         | aan te passen                          | voor. De BeoLab 2-subwoofer is actief. Voor<br>muziek-cd's.                                          |  |
| 1 – 3   | Druk hierop om een                     | SPEAKER 3                                                                                            |  |
|         | luidsprekercombinatie te<br>selecteren | De televisieluidsprekers, de externe luidsprekers<br>voor en de BeoLab 2-subwoofer zijn actief. Voor |  |
| EVIT    | Duul bienen en de functio              | tv-programma's in stereo.                                                                            |  |
| EXII    | Druk hierop om de functie              |                                                                                                    |  |
|         | SPEAKER te sluiten                     | Raadpleeg voor meer informatie over het instellen                                                    |  |
|         |                                        | van luidsprekercombinaties het hoofdstuk                                                             |  |
|         |                                        | Geluidsinstellingen aanpassen in het afzonderlijke                                                   |  |

referentiehandboek.

9

## Teletekstinformatie opzoeken

Teletekst bevat veel praktische, maar ook leuke informatie. Met de BeoVision 1 kunt u er snel over beschikken.

Met behulp van de pijltoetsen op de Beo4, de menubalk boven aan het scherm en de gemarkeerde cursor komt u snel bij de gewenste pagina. Eenmaal op de pagina kunt u het bladeren van subpagina's stopzetten om ze in uw eigen tempo te lezen.

De BeoVision 1 onthoudt uw favoriete pagina's, brengt u terug naar de vorige pagina, maakt verborgen berichten zichtbaar en helpt u over te schakelen naar de teletekstdiensten van andere zenders.

Via de functie SETUP kunt u maximaal negen favoriete MEMOpagina's instellen voor elke beschikbare teletekstdienst. Als u een pagina met teletekstondertitels opslaat als MEMO-pagina 9, verschijnen de ondertitels automatisch wanneer deze zender wordt aangezet.

### **Bladeren in teletekst**

U bladert door teletekstpagina's door gebruik te maken van de menubalk boven aan de teletekstpagina.

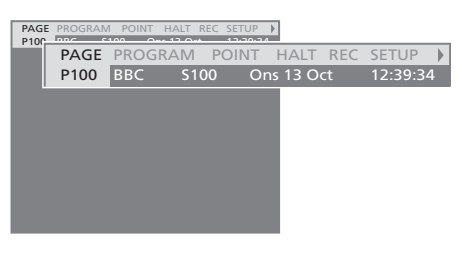

Druk op **TEXT** om toegang te krijgen tot teletekst en druk op **EXIT** om teletekst te verlaten.

Als u op **EXIT** drukt en teletekst verlaat voordat een pagina is gevonden, verschijnt TEXT in de display zodra de pagina beschikbaar is. Druk op **GO** om de pagina te bekijken. Een dergelijke mededeling verschijnt echter niet als u bijvoorbeeld een andere zender kiest of teletekst verlaat door een nieuwe bron te kiezen, zoals V.TAPE.

#### Naar een andere pagina gaan...

- > Voer het cijfer in van de pagina die u wilt bekijken of...
- > druk op ◀ om de gemarkeerde cursor te verplaatsen naar PAGE.
- > Druk op ▲ of ▼ om door de pagina's te bladeren en houd de toets ingedrukt om sneller te bladeren.
- > Druk op GO om naar de indexpagina's te gaan (100, 200, 300, etc.).

#### Zichtbare paginaverwijzingen gebruiken...

- > Druk op ➡ om de cursor op de balk te verplaatsen naar POINT.
- > Druk op GO of om de cursor op de pagina te zetten.
- > Verplaats de cursor met behulp van de pijltoetsen naar een paginaverwijzing en druk op GO.

### Teruggaan naar de vorige pagina...

- > Als u met POINT naar een andere pagina gaat, verandert POINT op de menubalk in RETURN.
- > Druk op GO terwijl u op de nieuwe pagina bent om terug te gaan naar de vorige pagina.

Met RETURN gaat u slechts één pagina terug. Gebruik de functie PAGE of MEMO om terug te gaan naar eerder bekeken pagina's.

#### Naar een andere teletekstdienst gaan...

- > Druk op ➤ om de gemarkeerde cursor te verplaatsen naar PROGRAM. Als u MEMO-pagina's hebt gemaakt, wordt MEMO gemarkeerd wanneer u teletekst inschakelt. Druk op ▲ of ▼ terwijl MEMO is gemarkeerd om PROGRAM te zoeken.
- > Druk op GO om een lijst met zenders op te roepen.
- > Druk op ▲ of ▼ om een gewenste zender te zoeken.
- > Druk op GO om naar een andere teletekstdienst te gaan.

# MEMO-pagina's maken of verwijderen

U kunt veelgebruikte teletekstpagina's opslaan als MEMO-pagina's, zodat u ze makkelijker kunt oproepen als u een teletekstdienst bekijkt. U kunt negen favoriete MEMO-pagina's opslaan.

POINT HALT REC SETUP

P100 BBC S100 Ons 13 Oct 12:39:34

### MEMO-pagina's gebruiken

Als u favoriete MEMO-pagina's hebt gemaakt, kunt u rechtstreeks van de ene MEMO-pagina naar de andere gaan.

### Bladeren van subpagina's stoppen...

- > Druk op STOP om niet langer door subpagina's te bladeren of...
- > verplaats de cursor naar HALT en druk op GO. HALT wordt vervangen door een reeks van vier cijfers.
- > Gebruik en of voer het paginanummer in om naar de subpagina te gaan die u wilt zien.
- > Druk op GO om het bladeren van pagina's weer te starten.

### Verborgen berichten en dergelijke zichtbaar maken...

- > Verplaats de cursor op de balk naar .
- > Druk op GO om SETUP te wijzingen in REVEAL.
- > Druk nogmaals op GO om verborgen tekst op de huidige pagina zichtbaar te maken.

### Een MEMO-pagina maken...

MEMO1

PAGE MEMO2

- > Zoek een pagina op die u vaak bekijkt.
- > Druk op ◀ of ➡ om de cursor op de menubalk naar SETUP te verplaatsen en druk op GO. De negen beschikbare MEMO-plaatsen worden weergegeven op nummer. De eerste is gemarkeerd.
- > Druk op GO om de huidige pagina op te slaan.
   De cursor gaat naar de volgende beschikbare MEMO-plaats.
- > Gebruik de cijfertoetsen op de Beo4 om de volgende teletekstpagina te selecteren die u wilt opslaan.
- Herhaal de procedure voor elke pagina die u wilt opslaan.
- > Druk op ◀ of ➤ om de cursor te verplaatsen naar BACK en druk op GO om het instellen van MEMO-pagina's te beëindigen.

Als wilt dat automatisch ondertitels verschijnen wanneer u op een bepaalde zender afstemt, kunt u de teletekstondertitels als MEMO-pagina 9 opslaan.

### Een MEMO-pagina verwijderen...

- > Druk op ◀ of ➡ om de cursor te verplaatsen naar SETUP en druk op GO.
- > Verplaats de cursor naar de MEMO-pagina die u wilt verwijderen en druk op de gele toets.
- > Druk nogmaals op de gele toets om het verwijderen te bevestigen.

### MEMO-pagina's bekijken...

- > Druk op TEXT om teletekst te openen.
- > Druk op ▲ of ▼ om door de MEMO-pagina's te bladeren.
- > Druk op EXIT om teletekst te verlaten.

## Zendergroepen gebruiken

Als u over een groot aantal zenders beschikt, kunt u groepen gebruiken om op eenvoudige wijze toegang te krijgen tot uw favoriete tv-, satellieten radiozenders. U hoeft nu niet meer door zenders te bladeren die u niet gebruikt.

U kunt groepen noemen naar de mensen die ernaar kijken, bijvoorbeeld 'Pa' en 'Sonja', of naar soorten zenders, zoals 'Nieuws' en 'Sport'.

Nadat u een bepaalde groep hebt gemaakt en gekozen, bladert u alleen door de tv- of set-top box\*zenders die bij die groep horen. Ga naar een andere groep om de hierin opgenomen zenders te bekijken of ga bijvoorbeeld naar TV om alle geprogrammeerde tv-zenders te bekijken.

### Zenders uit een groep kiezen

U krijgt toegang tot uw groepen door een groep te openen. Druk op de pijltoetsen om de gewenste groep te kiezen en blader vervolgens door de zenders in die groep.

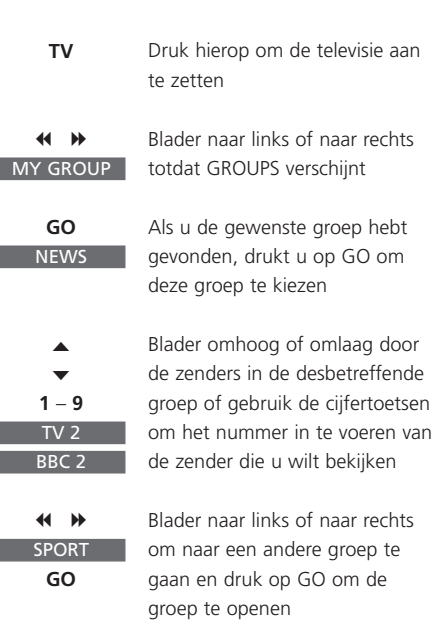

Druk op GO en houd deze toets ingedrukt als u in een groep bent om de lijst met zenders van die groep te zien.

### Groepen maken

U kunt in de BeoVision 1 acht verschillende zendergroepen samenstellen, die gegroepeerd zijn per gebruiker of zendertype. Elke groep kan maximaal 18 zenders bevatten. U kunt 'kopieën' van een zender opslaan in verschillende groepen.

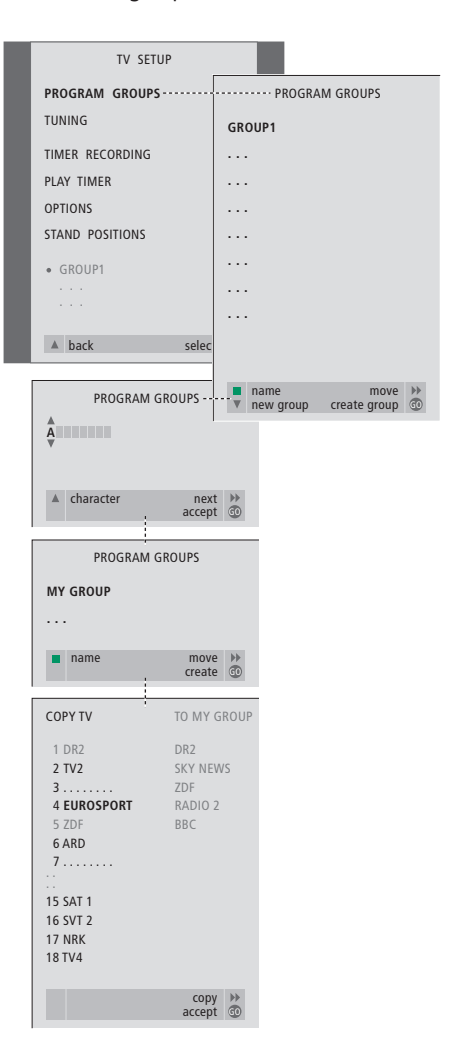

### Zenders verplaatsen binnen een groep

U kunt de volgorde van zenders in een groep wijzigen en programma's uit een groep verwijderen.

- > Druk op TV om de televisie aan te zetten.
- > Druk op MENU om het menu TV SETUP te openen. Het item PROGRAM GROUPS is al gemarkeerd.
- > Druk op GO om het menu PROGRAM GROUPS te openen.
- > Druk op ▼ om de cursor naar een lege groep te verplaatsen en druk op de groene toets om een nieuwe groep een naam te geven.
- > Druk op ▲ of ▼ om tekens te kiezen en op
   ♥ of ▶ om naar het volgende of vorige tekenveld te gaan.
- > Druk op GO om de naam op te slaan en druk nogmaals op GO om zenders te kunnen kopiëren naar de nieuwe groep.
- > Druk op ▲ of ▼ om een zender te zoeken om naar de nieuwe groep te kopiëren.
- > Druk op > om een tv-zender naar uw groep te kopiëren.
- > Druk op GO om uw groep op te slaan.
- > Druk op 
   om terug te gaan via vorige menu's of op EXIT om de schermmenu's direct te verlaten.

OPMERKING! U kunt in een groep geen set-top box-zenders combineren met tv-zenders. Raadpleeg voor meer informatie over het maken van groepen met set-top box-zenders het hoofdstuk *Als u over een Set-top Box Controller beschikt* in het afzonderlijke referentiehandboek.

| NE                                                  | WS       |   |
|-----------------------------------------------------|----------|---|
| DR2<br>TV2<br>EUROSPRT<br>ZDF<br>RTL7<br>BBC<br>CNN |          | l |
| <ul><li>◀ group</li></ul>                           | select 🚳 |   |

- > Druk op TV om de televisie aan te zetten.
- > Druk op MENU om het menu TV SETUP te openen. PROGRAM GROUPS is al gemarkeerd.
- > Druk op **GO** om het menu PROGRAM GROUPS te openen.
- > Druk op ▼ om een groep te markeren en druk op GO om deze te selecteren.
- > Druk op ▼ om de zender te markeren die u wilt verplaatsen of verwijderen.
- > Druk op ➤ om de zender uit de lijst te verwijderen en druk op ▲ of ▼ om deze naar een nieuwe positie te verplaatsen.
- > Druk op ◀ om de zender terug in de lijst te plaatsen of druk op de gele toets om de zender te verwijderen. Wanneer u een zender uit de lijst verwijdert, worden de resterende zenders kleiner weergegeven.
- > Als de zender van plaats is verwisseld met een andere zender, verplaats dan vervolgens deze zender naar een nieuwe positie.
- > Wanneer u klaar bent met het verplaatsen of verwijderen van zenders in een groep, drukt u op GO om de groep op te slaan.
- > Druk op 
   om terug te gaan via vorige menu's of op EXIT om de schermmenu's direct te verlaten.

Technische gegevens, functies en het gebruik van deze functies kunnen zonder voorafgaande kennisgeving worden gewijzigd.

www.bang-olufsen.com